Staffing | Specialised Recruitment | HR Solutions | Inhouse Services

### welcome to the randstad timesheet mobile app!

Randstad's mobile timesheet app is a great way to quickly and easily submit shifts, breaks, expenses, and allowances, even when you're on the go. All you need is either an Android or iPhone handset, and these simple steps:

### getting started

1. Your Randstad consultant will let you know when you have been set up to use mobile and web timesheets.

If you haven't used the my Randstad portal before, you'll get an email that looks like this  $\rightarrow$ 

Click the Get Started Now button to go to the my Randstad portal where you will create your password.

2. Your email address will already be listed.

Create a password, noting the security requirement information and then click submit.

This will now be your password for both the My Randstad web portal, and the mobile timesheet app.

 Select the click here to go to my Randstad link to take you back to the login screen.

Re-enter your email address and password, and choose login.

4. Now you're ready to download the app!

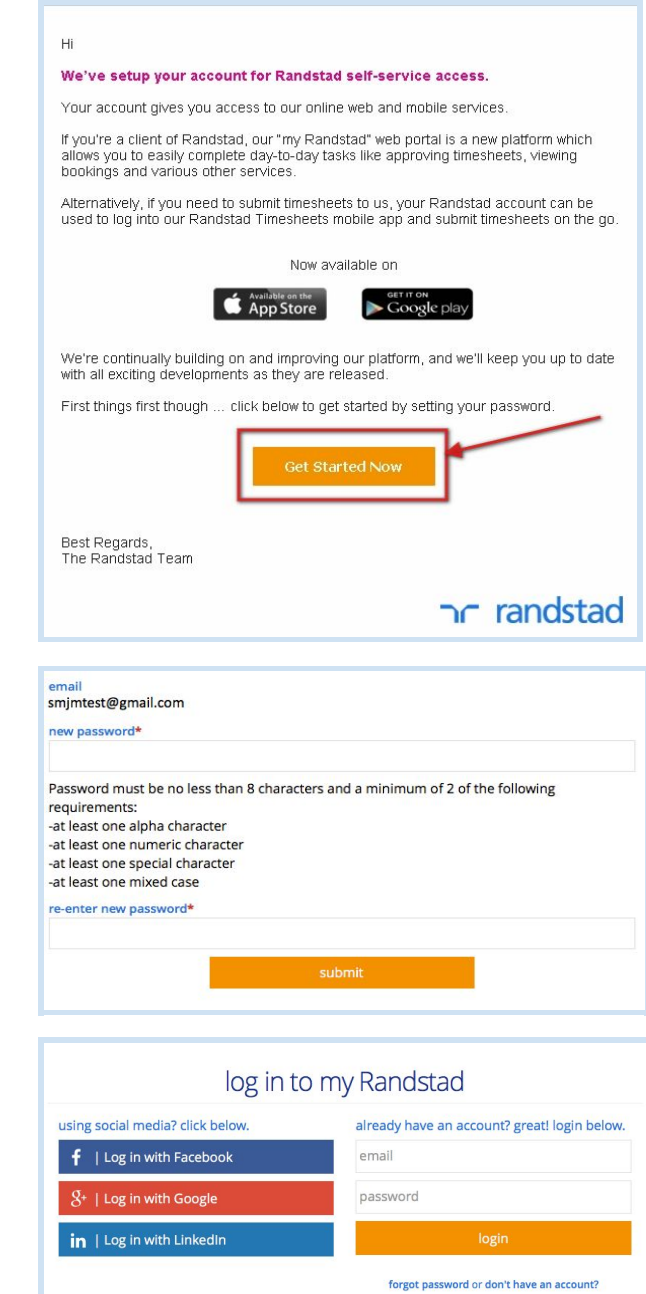

### download the app

 Go to either the App Store on iPhone, or the Google PlayStore on Android, and search for Randstad Timesheets.

2. Open the Randstad Timesheets app, and choose GET (iPhone) or INSTALL (Android) to download the app.

3. Once installed, open up the app and log in using your email address and the password you created on the my Randstad portal.

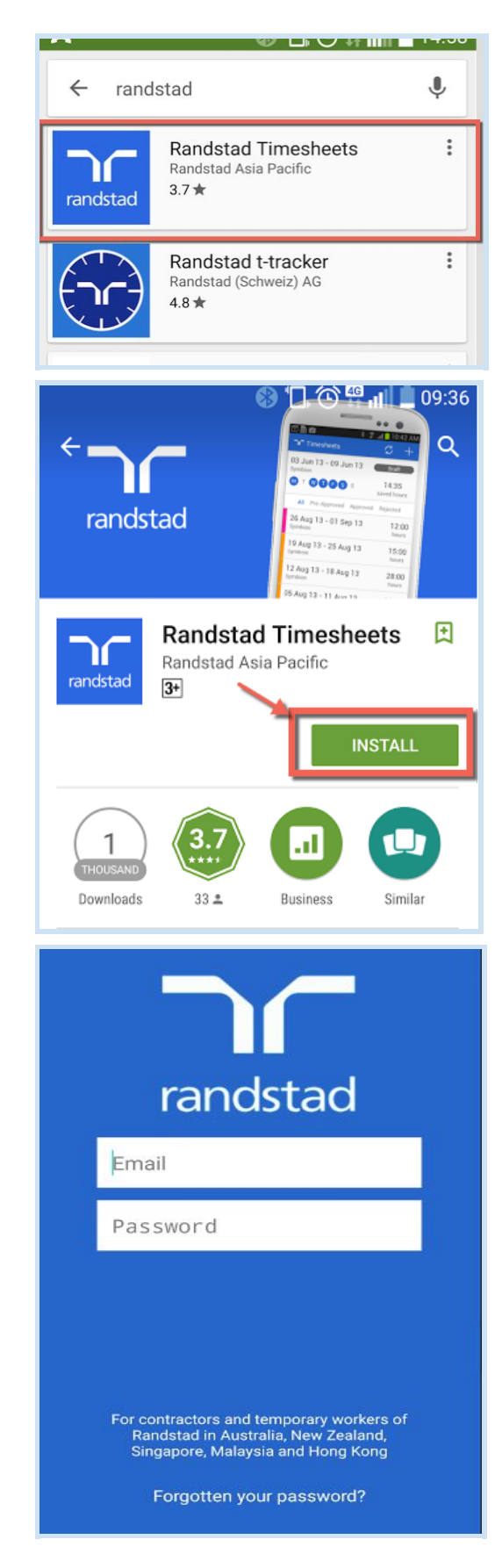

ADD

Approved

### add a timesheet

1. If there is no timesheet in your To Do list when you open the app, click on **ADD** in the top right corner.

2. Your active bookings will display.

Pick the booking you are entering this timesheet for.

3. Choose the timesheet week that you are entering times for.

4. The timesheet will open ready for entry, and will also be added to your To Do list.

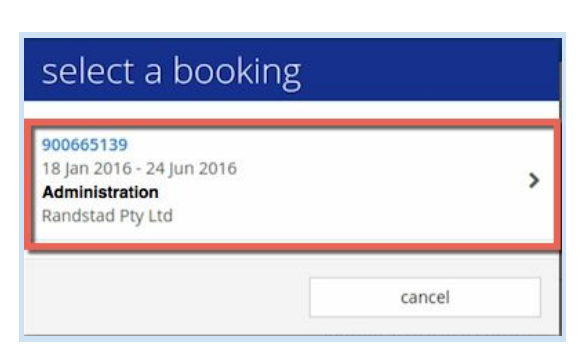

Submitted

There are no timesheets to display.

Timesheets

To Do

| select timesheet          | period |
|---------------------------|--------|
| 01 Feb 2016 - 07 Feb 2016 | >      |
| 25 Jan 2016 - 31 Jan 2016 | >      |
| 18 Jan 2016 - 24 Jan 2016 | >      |
|                           | cancel |

| Timesheets                                               |           | ADD           |
|----------------------------------------------------------|-----------|---------------|
| To Do                                                    | Submitted | Approved      |
| 18 Jan 16 - 24<br>W0001629246<br>Randstad Pty Ltd<br>New | Jan 16    | 0:00<br>hours |

#### complete and submit your timesheet

1. Select the timesheet for the week and booking that you're entering times for from your To Do list.

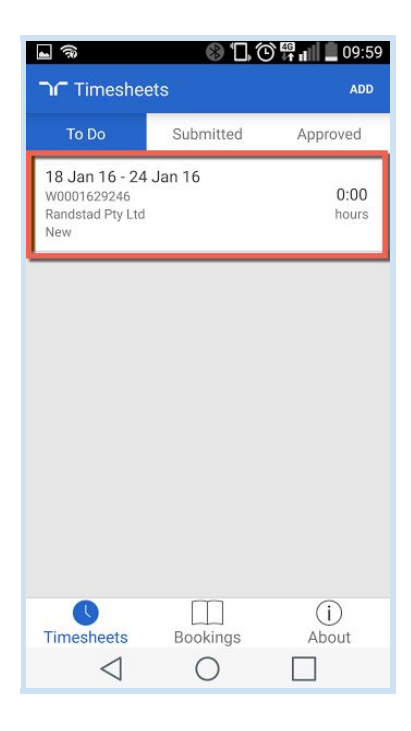

2. You'll now have the full timesheet ready to enter your hours. Scroll down to select a day to enter your shift.

| č                                                         | (B) 🕄                              | 🕒 🛜 🖬 🗖 16:05    |
|-----------------------------------------------------------|------------------------------------|------------------|
| <b>(                                    </b>              | 24 Jan 16                          |                  |
| Timesheet                                                 | Number: W0                         | 001646172        |
| Booking                                                   | Number: 900                        | 0665139          |
| status                                                    |                                    |                  |
| New                                                       |                                    |                  |
| company<br>Randstad Pty Ltd                               |                                    |                  |
| location<br>Level 2 63 Pirie Si<br>SA, AUSTRALIA, 5<br>Su | t, ADELAIDE<br>5000<br>bmit Timesh | eet              |
| shifts                                                    |                                    | total hours 0:00 |
| Mon 18 Jan                                                |                                    | add hours >      |
| Tue 19 Jan                                                |                                    | add hours >      |
| Wed 20 Jan                                                |                                    | add hours >      |
| $\triangleleft$                                           | 0                                  |                  |

### randstad

Mon 18 Jan 16

Mon 18 Jan 16

00:00:00

00:00:00

0

🛞 🔲 🕑 🍄 🖬 🛢 15:55

-

shift start

date

me

date

time unpaid break minutes

ר shift entry

3. This opens the shift entry screen. Click on the **time** option in the **shift start** section.

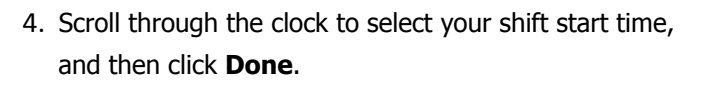

The clock is in 24hour format, so 9am is 09:00, 5pm is 17:00, 6.30pm is 18:30 etc.

5. Next, select the time option from the shift end see and scroll through to enter the time that you finisl

| ction, | לחר shift entry |        |
|--------|-----------------|--------|
| hed.   | shift start     |        |
|        | date            | Mon 18 |
|        | time            | 09     |
|        | shift end       |        |
|        | date            | Mon 18 |

6. Go to the unpaid break section, type your break's duration directly into this field, and then click **Done**.

Note: Breaks are counted in minutes, so if you took an hour, type in 60 minutes.

| nours worked |       |      |    | 0:00 hours    |
|--------------|-------|------|----|---------------|
| Co           | ру    |      |    | Save          |
|              |       |      |    |               |
|              |       |      |    |               |
| <            | ]     | 0    |    |               |
| Select       | Time  |      |    |               |
|              | 08    |      | 59 |               |
|              | 09    | :    | 00 |               |
|              | 10    |      | 01 |               |
|              |       | Done |    |               |
| ר shift      | entry |      |    |               |
| hift start   |       |      |    |               |
| late         |       |      |    | Mon 18 Jan 16 |
| ime          |       |      |    | 09:00:00      |
| late         |       |      |    | Mon 18 Jan 16 |
| ime          |       |      |    | 00:00:00      |
| uppaid broak |       |      |    |               |

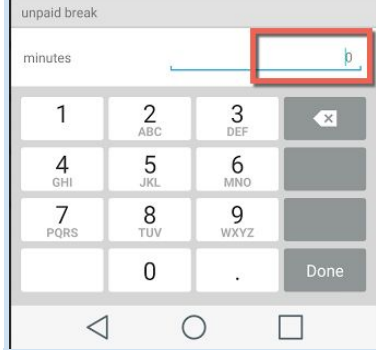

7. Check your times are correct, and if you're happy they are right, press Save.

| (ำr shift entry |               |
|-----------------|---------------|
| shift start     |               |
| date            | Mon 18 Jan 16 |
| time            | 09:00:00      |
| shift end       |               |
| date            | Mon 18 Jan 16 |
| time            | 17:30:00      |
| unpaid break    |               |
| minutes         | 45            |
| hours worked    | 7:45 hours    |
| Сору            | Save          |
|                 |               |

8. Complete shift information for the remaining days you've worked the same way.

When all your shifts are entered, click Submit.

| Timesheet Num                                                                     | ber: W0001629246                                                               |
|-----------------------------------------------------------------------------------|--------------------------------------------------------------------------------|
| Booking Num                                                                       | nber: 900665139                                                                |
| status                                                                            |                                                                                |
| New                                                                               |                                                                                |
| company<br>Randstad Pty I td                                                      |                                                                                |
|                                                                                   |                                                                                |
| SA, AUSTRALIA, 5000<br>Submit                                                     | Timesheet                                                                      |
| SA, AUSTRALIA, 5000<br>Submit                                                     | Timesheet<br>total hours 38:45                                                 |
| SA, AUSTRALIA, 5000<br>Submit<br>shifts<br>Mon 18 Jan                             | Timesheet<br>total hours 38:45<br>7:45 hours 3                                 |
| SA, AUSTRALIA, 5000<br>Submit<br>shifts<br>Mon 18 Jan<br>Tue 19 Jan               | Timesheet<br>total hours 38:45<br>7:45 hours 2<br>7:45 hours 2                 |
| SA, AUSTRALIA, 5000<br>Submit<br>shifts<br>Mon 18 Jan<br>Tue 19 Jan<br>Wed 20 Jan | Timesheet<br>total hours 38:45<br>7:45 hours 2<br>7:45 hours 2<br>7:45 hours 2 |

 Press Submit again on the confirmation message which appears, and your timesheet will be sent to your approver.

|    | Timesheet Numb                         | er: W000090605          |
|----|----------------------------------------|-------------------------|
|    | Booking Numb                           | oer: 900440800          |
|    | s                                      |                         |
|    |                                        |                         |
|    | bany                                   |                         |
| MI | Т                                      |                         |
|    | Please confirm to<br>timesheet for app | o submit your<br>proval |
| /1 |                                        | 1                       |

#### copy shift details

 If you work the same shift hours across multiple days in a week, you don't need to enter times individaully for each day.

Enter the shift information for one of the days in the timesheet, then from the bottom left, choose Copy.

2. Choose the days to copy this shift information to by selecting or deselecting the checkboxes for each day.

Then click Copy in the bottom right.

- You will be asked to confirm the copy.
  Click Yes to copy the shift details to the selected days.
- 4. The timesheet will be updated with this shift information on all selected days.

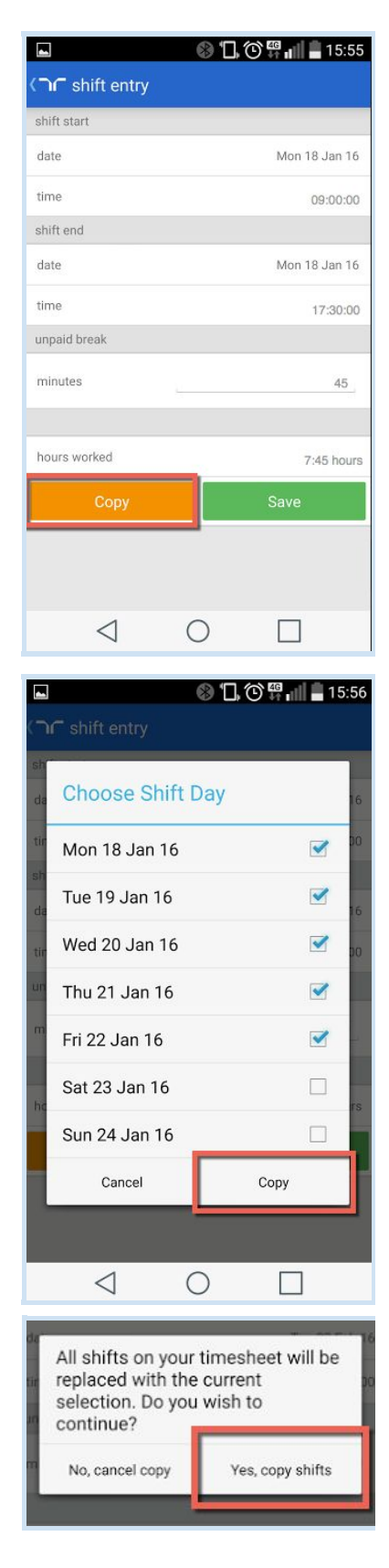

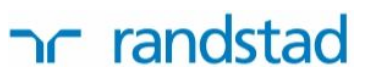

#### add a shift to a work day

1. If you work more than one shift on a given day, you can add shifts to your timesheet.

Scroll to the bottom of the listed days, and select the Add a new shift button.

2. Click on the shift start and shift end fields to choose the day that the shift will be added to.

| ( ) 18 Jan 16 - 24<br>VIC, AUSTRALIA, 300 | 4 Jan 16    | 2 ** IIII | 00.      |    |
|-------------------------------------------|-------------|-----------|----------|----|
| Subm                                      | it Timeshe  | et        |          |    |
| shifts                                    |             | total ho  | ours 43: | 45 |
| Mon 18 Jan                                |             | 8:45      | hours    | >  |
| Tue 19 Jan                                |             | 8:45      | hours    | >  |
| Wed 20 Jan                                |             | 8:45      | hours    | >  |
| Thu 21 Jan                                |             | 8:45      | hours    | >  |
| Fri 22 Jan                                |             | 8:45      | hours    | >  |
| Sat 23 Jan                                |             | add       | hours    | >  |
| Sun 24 Jan                                |             | add       | hours    | >  |
| Add                                       | a new shifi | -         |          |    |
| allowances                                | 0           |           |          |    |

| Select Date                                                      |  |
|------------------------------------------------------------------|--|
| Sun 17 Jan 16                                                    |  |
| Mon 18 Jan 16                                                    |  |
| Tue 19 Jan 16                                                    |  |
| Wed 20 Jan 16                                                    |  |
|                                                                  |  |
| Thu 21 Jan 16                                                    |  |
| Thu 21 Jan 16<br>Fri 22 Jan 16                                   |  |
| Thu 21 Jan 16<br>Fri 22 Jan 16<br>Sat 23 Jan 16                  |  |
| Thu 21 Jan 16<br>Fri 22 Jan 16<br>Sat 23 Jan 16<br>Sun 24 Jan 16 |  |

- 3. Enter your start, finish, and break times for the additional shift, and select Save.
- 4. The additional shift will now appear in your timesheet.

| Tue 19 Jan | 8:45 hours > |
|------------|--------------|
| Wed 20 Jan | 2:00 hours > |
| Wed 20 Jan | 8:45 hours > |
| Thu 21 Jan | 8:45 hours > |

#### recall your timesheet

1. If you have submitted your timesheet but it has not yet been approved, you can recall it and edit it further.

Select the Submitted tab in the middle of the screen, and click the timesheet you wish to recall.

2. Choose the option to Recall Timesheet.

- 3. Click Recall on the pop-up message that appears to confirm the recall of your timesheet.
- 4. The timesheet will be returned to your To Do list for editing.

|                                                                                                    |                                                                                    | N 49 10.00                       |
|----------------------------------------------------------------------------------------------------|------------------------------------------------------------------------------------|----------------------------------|
| Timeshee                                                                                                    | ets                                                                                | ADD                              |
| To Do                                                                                                    | Submitted                                                                          | Approved                         |
| 18 Jan 16 - 24<br>W0001629246<br>Randstad Pty Ltd<br>Unapproved                                                                | Jan 16                                                                             | 40:50<br>hours                   |
|                                                                                                    |                                                                                    |                                  |
| <b>V</b><br>Timesheets                                                                                                    | Bookings                                                                           | (j)<br>About                     |
| $\triangleleft$                                                                                                    | 0                                                                                  |                                  |
|                                                                                                    |                                                                                    | 22.50                            |
| ເ ີດ 18 Jan 1                                                                                                    | 6 - 24 Jan 16                                                                      | <b>9 🛱 🛛 🔤 16:01</b>             |
| Timeshe                                                                                                    | et Number: W00                                                                     | 00906051                         |
| Bookii                                                                                                    | ng Number: 9004                                                                    | 140800                           |
| status<br>Unapproved                                                                                                    |                                                                                    |                                  |
| company                                                                                                    | Ltd                                                                                |                                  |
| Randstad Pty                                                                                                    |                                                                                    |                                  |
| Randstad Pty<br>location<br>Level 2 63 Piri<br>SA, AUSTRAL                                                                     | ie St, ADELAIDE<br>IA, 5000                                                        |                                  |
| Randstad Pty<br>location<br>Level 2 63 Piri<br>SA, AUSTRAL                                                                     | ie St, ADELAIDE<br>IA, 5000<br>Recall Timeshee                                     | t                                |
| Randstad Pty<br>location<br>Level 2 63 Piri<br>SA, AUSTRALI                                                                    | ie St, ADELAIDE<br>IA, 5000<br>Recall Timeshee                                     | ttetal hours 8:25                |
| Randstad Pty<br>location<br>Level 2 63 Piri<br>SA, AUSTRALI<br>shifts<br>Mon 18 Jan                                            | ie St, ADELAIDE<br>IA, 5000<br>Recall Timeshee                                     | total hours 8:25<br>8:25 hours > |
| Randstad Pty<br>location<br>Level 2 63 Piri<br>SA, AUSTRALI<br>shifts<br>Mon 18 Jan<br>allowances                              | ie St, ADELAIDE<br>IA, 5000<br>Recall Timeshee                                     | total hours 8:25<br>8:25 hours > |
| Randstad Pty<br>location<br>Level 2 63 Piri<br>SA, AUSTRALI<br>shifts<br>Mon 18 Jan<br>allowances<br>No allowances             | ie St, ADELAIDE<br>IA, 5000<br>Recall Timeshee                                     | total hours 8:25<br>8:25 hours > |
| Randstad Pty<br>location<br>Level 2 63 Piri<br>SA, AUSTRALI<br>shifts<br>Mon 18 Jan<br>allowances<br>No allowances             | ie St, ADELAIDE<br>IA, 5000<br>Recall Timeshee                                     | total hours 8:25<br>8:25 hours > |
| Randstad Pty<br>location<br>Level 2 63 Piri<br>SA, AUSTRALI<br>shifts<br>Mon 18 Jan<br>allowances<br>No allowances<br>expenses | ie St, ADELAIDE<br>IA, 5000<br>Recall Timeshee<br>Onfirm to recall<br>from approva | total hours 8:25<br>8:25 hours > |
| Randstad Pty<br>location<br>Level 2 63 Piri<br>SA, AUSTRALI<br>shifts<br>Mon 18 Jan<br>allowances<br>No allowances<br>expenses | ie St, ADELAIDE<br>IA, 5000<br>Recall Timeshee                                     | total hours 8:25<br>8:25 hours > |

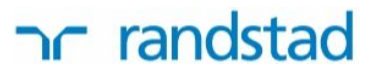

#### reset your password

Reset your password any time you need to through either the my Randstad portal or the mobile timesheet app. Open the portal or app, and at the login screen click on the forgot password link and follow the prompts:

| log in te                           | o my Randstad                                |
|-------------------------------------|----------------------------------------------|
| using social media? click below.    | already have an account? great! login below. |
| f   Log in with Facebook            | email                                        |
| $g_{\star} \mid$ Log in with Google | password                                     |
| in   Log in with LinkedIn           | login                                        |
|                                     | forgot password r don't have an account?     |

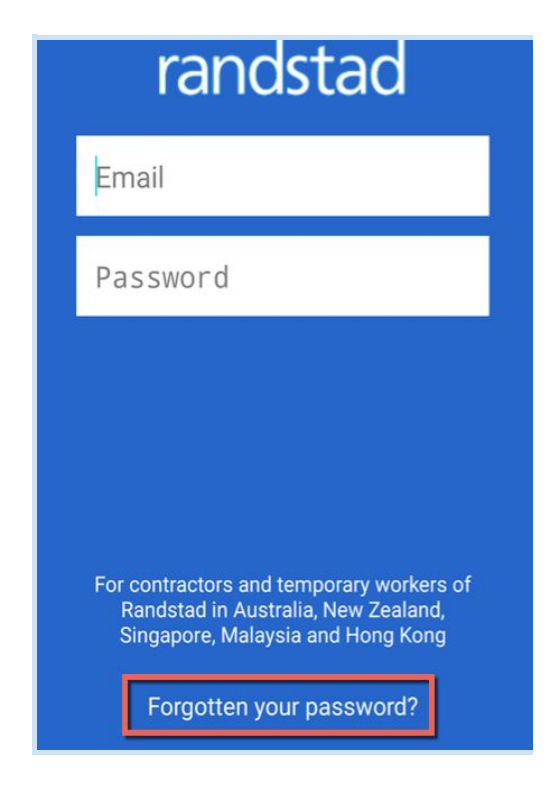